#### BAB IV HASIL DAN ANALISIS PENELITIAN

#### 4.1 Analisa Perancangan Sistem

Perancangan sistem aplikasi administrasi pembayaran SPP berbasis web di MA Al-Istiqomah Caringin dilakukan untuk mengatasi permasalahan administrasi manual yang selama ini berjalan. Sistem yang dirancang bertujuan meningkatkan efisiensi, akurasi, dan transparansi dalam pencatatan serta pelaporan pembayaran SPP.

Analisa dilakukan dengan mengidentifikasi kebutuhan utama pengguna, yaitu admin keuangan, melalui pendekatan PIECES. Hasil analisa menunjukkan bahwa sistem yang diusulkan harus mampu:

- 1. Mempercepat proses pencatatan dan pelaporan pembayaran SPP.
- 2. Menyediakan informasi riwayat pembayaran yang akurat dan mudah diakses.
- 3. Mengurangi risiko kesalahan pencatatan dan keterlambatan laporan.
- 4. Memberikan layanan yang mudah digunakan dan responsif bagi admin keuangan

|              | Aspek       |           | Sistem Ber  | jalan |      | Sistem Usular  | n        |
|--------------|-------------|-----------|-------------|-------|------|----------------|----------|
|              | Rekap SPP   |           | Dilakukan   | se    | cara | Pencatatan     | dapat    |
|              |             |           | tertulis di | buku  | kas  | dilakukan 👞    | melalui  |
|              |             |           | harian      |       |      | aplikasi berba | isi web  |
| $\mathbf{O}$ | Rekapitulas | i Laporan | Rekapitulas | si    |      | Rekapitulasi   | dapat    |
|              | Pembayaran  | SPP       | dilakukan   | pada  | data | dilihat langsu | ing pada |
|              |             |           | excel       |       |      | aplikasi berba | sis web  |

#### Tabel 4.1 Table Sistem berjalan dan Usulan

## 4.1.1 Tahapan RAD Design Workshop (Workshop Desain)

Tahap *Design Workshop* merupakan komponen utama dalam pendekatan Rapid Application Development (RAD) yang diterapkan dalam pengembangan aplikasi administrasi pembayaran SPP di MA Al-Istiqomah Caringin. Pada tahap ini, proses perancangan sistem dilakukan secara berulang melalui tiga sesi lokakarya yang melibatkan penulis selaku pengembang dan admin keuangan sebagai pengguna utama. Keterlibatan aktif dari pihak admin keuangan dimaksudkan untuk memastikan bahwa rancangan sistem benar-benar mencerminkan kebutuhan operasional di lapangan, terutama dalam hal pencatatan pembayaran, penyusunan laporan, serta pengelolaan data transaksi SPP. Setiap sesi workshop difokuskan pada identifikasi dan penyempurnaan use case, mulai dari pemetaan aktor,

definisi fungsionalitas utama, hingga struktur kontrol logika sistem seperti verifikasi pembayaran dan rekapitulasi laporan. Hasil dari ketiga sesi ini membentuk rancangan use case final yang menjadi dasar dalam penyusunan model sistem dan implementasi aplikasi secara menyeluruh.

1. Pelaksanaan Workshop Desain Pertama

Pada workshop desain pertama, dilakukan pemetaan kebutuhan dasar sistem dan pembuatan use case diagram awal berdasarkan proses rekap pembayaran SPP yang berjalan di MA Al-Istiqomah Caringin.

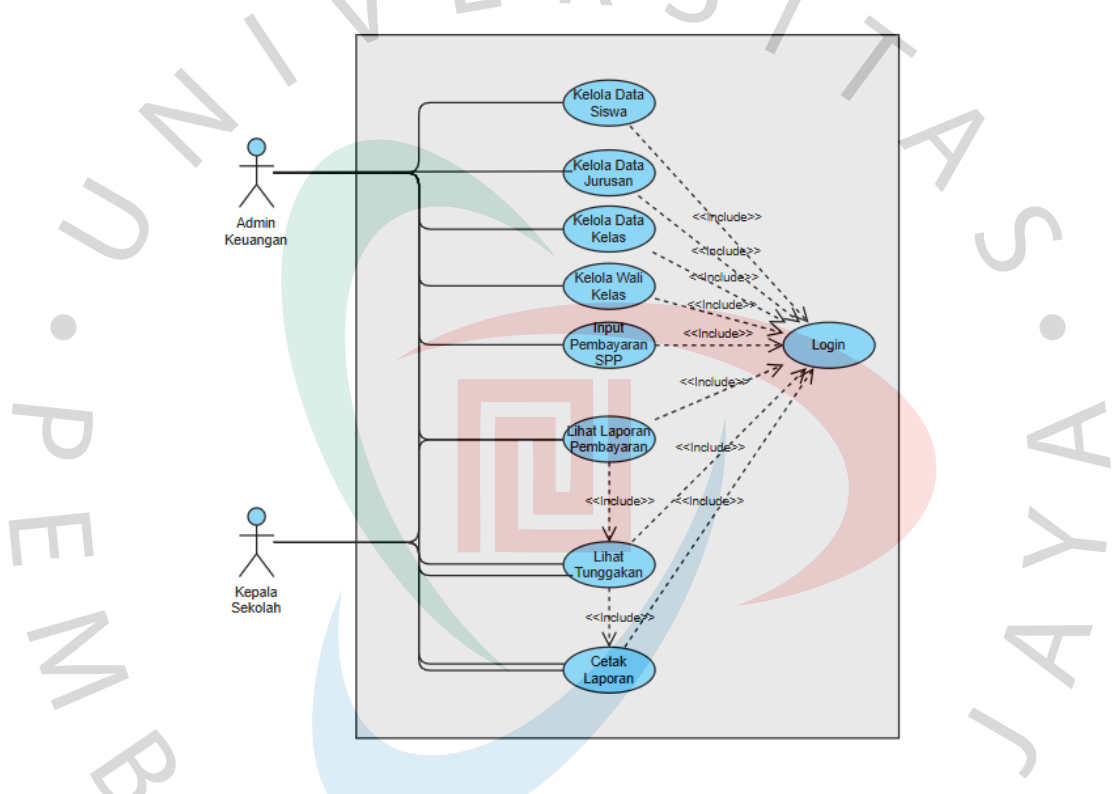

Gambar 4.1 Use Case Diagram pada RAD Workshop Desain tahap 1

Hasil pelaksanaan RAD Workshop Desain tahap pertama dijelaskan pada tabel berikut:

| Diagram/Prototype | Response Pengguna                                                                                     |
|-------------------|----------------------------------------------------------------------------------------------------|
|                   | 1. Diagram sudah mencerminkan alur utama<br>pencatatan pembayaran dan pengelolaan data<br>oleh admin. |
| Use Case Diagram  | 2. Fungsi pencatatan transaksi dan rekapitulasi laporan sudah sesuai kebutuhan.                       |
|                   | 3. Proses login sebagai titik awal akses ke sistem dianggap sudah tepat.                              |

4. Pengelolaan data siswa dan pembayaran tersedia, namun pengguna belum melihat fitur riwayat pembayaran per siswa secara detail.

2. Pelaksanaan Workshop Desain Kedua Setelah dilakukan perbaikan dan penyempurnaan berdasarkan masukan pengguna pada Workshop Desain Tahap Pertama, berikut ini adalah use case dan desain antarmuka yang telah diperbarui :

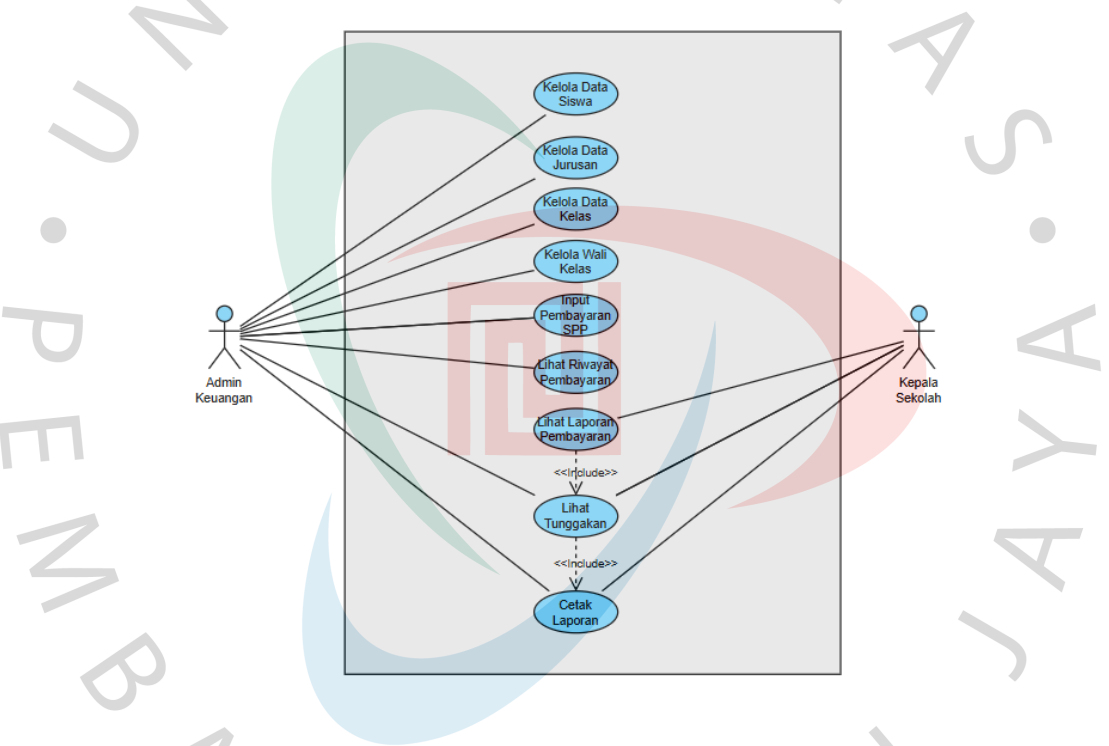

Gambar 4.2 Use Case Diagram pada RAD Workshop Desain tahap 2 N

7

|   | Web Rekap Pembayaran SPP                                                                                       |         |
|---|----------------------------------------------------------------------------------------------------|---------|
|   | <ul> <li>Username</li> <li>Masukkan username Anda</li> <li>Password</li> <li>Masukkan password Anda</li> </ul> |         |
| 5 | MASUK KE SISTEM     © 2025 Web Rekap Pembayaran SPP     Versi 1,2.0.0                                          | -y<br>S |

Gambar 4.3 Desain antarmuka login web rekap pembayaran SPP

Pada **Gambar 4.3** merupakan rancangan pertama halaman login web aplikasi administrasi pembayaran SPP MA Al – Istiqomah Caringin.

| Dashbo                      | ard 🙎 Data Siswa 🗐 Wali Kelas | a 📾 Jurusan 🖬 Pembayaran SP | PP 🖻 Laporan 🛛 ⊖ admin<br>■ |
|-----------------------------|-------------------------------|-----------------------------|-----------------------------|
| Selamat datang di Sistem Po | embayaran SPP                 |                             | Monday, 07 July 2025        |
| TOTAL SISWA                 | TOTAL KELAS                   | TOTAL PEMBAYARAN            | SISWA MENUNGGAK             |
| 72                          | 5 Kelas aktif                 | 4 Transaksi berhasil        | 68<br>9 Periu tindak lanjut |
| -                           |                               |                             |                             |
| SISWA LAKI-LAKI             | G                             | SISWA PEREMPUAN             | +                           |
| 2.3 % 34.7% dari total      | VI                            | 47<br>% 65.3% dari total    |                             |

Gambar 4.4 Desain antarmuka halaman dashboard utama web

Pada **Gambar 4.4** merupakan rancangan halaman dashboard untuk menampilkan beberapa informasi terakit jumlah siswa, total kelas, total pembayaran masuk, siswa yang menunggak serta jumlah siswa laki – laki dan perempuan, agar admin dapat mengetahui dengan cepat informasi dari data tersebut.

| 0         | 2 Dashboard        | 🙁 Data Siswa    | 되 Wali Kelas  | 🞓 Jurusan     | 🚺 Pembay   | varan SPP    | 년 Laporan     | e admin<br>= |
|-----------|--------------------|-----------------|---------------|---------------|------------|--------------|---------------|--------------|
| 👤 Pei     | mbayarar           | SPP             |               |               |            |              |               |              |
| out Pemba | yaran SPP by NIS a | atau Nama       |               |               |            |              |               |              |
| ahmad     |                    |                 | <b>Q</b> Cari |               |            |              |               | 2 Reset      |
| Hasil Pe  | encarian Siswa     | * * * * *       | * * * * *     |               |            | k (k (k (k)) |               | * * *        |
| NIS       |                    | Nama            | Jenis Kelamin | Kelas         | C s        | itatus       | Aksi          |              |
| 131232    | 010056240002       | AHMAD SYAHID HA | BIBI L        | X-A llmu - Il | mu Sosial  | Yatim/Piatu  | 🖬 Bayar SPP 😗 | Riwayat      |
|           |                    |                 |               |               |            |              |               |              |
|           | Camil              | an 15 Dege      | in antana.    | ka wahi       | in most mo | un hannan    |               |              |

ип апtarmuka web

Pada Gambar 4.5 merupakan rancangan halaman input pembayaran SPP siswa dengan menginput data NIS atau Nama siswa untuk pencarian data pada pembayaran tersebut

![](_page_4_Picture_3.jpeg)

Pada Gambar 4.6 merupakan rancangan halaman laporan pembayaran SPP siswa, untuk generate laporan dapat menggunakan fitur filter laporan, dengan menentukan kelas, jurusan, bulan dan tahun pembayaran SPP.

![](_page_5_Figure_0.jpeg)

Pada Gambar 4.7 merupakan rancangan hasil dari perbaikan tahap 2 untuk tampilan laporan pembayaran dengan menambahkan notifikasi lunas dan dapat

Hasil pelaksanaan RAD Workshop Desain tahap kedua dijelaskan pada tabel berikut:

Tabel 4.3 Tabel Tanggapan Pengguna pada Workshop Desain RAD Tahap 2

melakukan semua export data.

| Diagram/Prototype | Response Pengguna                             |
|-------------------|-----------------------------------------------|
| Use Case Diagram  | Pengguna menyetujui apa yang telah            |
|                   | diperbarui dan menambahkan kebutuhan fitur    |
|                   | riwayat pembayaran per siswa.                 |
| Desain Antarmuka  | 1. Validasi login sudah sesuai kebutuhan.     |
| Halaman Login     |                                               |
|                   | 2. Tidak Perlu penambahan fitur register      |
|                   | karena hanya untuk kebutuhan admin            |
|                   | keuangan dan kepala sekolah                   |
| Desain Antarmuka  | 1. Ringkasan pembayaran dan informasi data    |
| Halaman           | siswa sangat membantu monitoring.             |
| Dashboard         | 2. Perlu penambahan grafik tren pembayaran    |
|                   | bulanan.                                      |
| Desain Antarmuka  | 1. Fitur pencarian data siswa sudah sesuai    |
| Halaman           | kebutuhan.                                    |
| Pencatatan        | 2. Perlu penambahan validasi jika nominal     |
|                   | pembayaran kurang dari ketentuan.             |
|                   | 3. Perlu ada notifikasi jika pembayaran sudah |
|                   | lunas.                                        |
| Desain Antarmuka  | 1. Fitur filter dan ekspor data sangat        |
| Halaman Laporan   | membantu pelaporan.                           |
|                   | 2. Perlu penambahan kolom status              |
|                   | pembayaran (lunas/belum lunas).               |

3. Pelaksanaan Workshop Desain Ketiga

NGU

Setelah dilakukan perbaikan dan penyempurnaan berdasarkan masukan pengguna pada Workshop Desain Tahap Kedua, berikut ini adalah perbaikan desain antarmuka sesuai dengan response pengguna:

JA

|   | Web Rekap Pembayaran SPP                                                                                       |
|---|----------------------------------------------------------------------------------------------------|
|   | <ul> <li>Username</li> <li>Masukkan username Anda</li> <li>Password</li> <li>Masukkan password Anda</li> </ul> |
| 5 | MASUK KE SISTEM     © 2025 Web Rekap Pembayaran SPP     Versi 1:2.0.0                                          |
|   | Gambar 4.8 Desain antarmuka login web tahap 3                                                                  |

Pada **Gambar 4.8** merupakan hasil perbaikan tampilan dari tahap 2, untuk button register dihilangkan karena tidak sesuai dengan kebutuhan pengguna

| 🕐 Dashboard                   |             | 🗃 Jurusan 🛛 Pembayaran SPI | B Lett Laporan € ac<br>B Monday, 07 July 2025 € Re |
|-------------------------------|-------------|----------------------------|----------------------------------------------------|
| Selamat datang di Sistem Pemb | bayaran SPP |                            |                                                    |
| TOTAL SISWA                   | 5           | TOTAL PEMBAYARAN           | siswa menunggak<br>68                              |
| Aktif dalam sistem            | kelas aktif | Transaksi berhasil         | Perlu tindak lanjut                                |
|                               |             |                            |                                                    |

| 🕏 Statistik Pembayaran SPP                                          |                                                                               |                                                                              |                                                   | ** 72 Siswa                            |
|---------------------------------------------------------------------|-------------------------------------------------------------------------------|------------------------------------------------------------------------------|---------------------------------------------------|----------------------------------------|
|                                                                     | PERSENTASE PEMI<br>5.6%<br>Pentbayaran Lunas                                  | BAYARAN                                                                      | PERSENTASE TUNGGAN<br>94.4%<br>Peru Tindsk Lanjut | KAN %                                  |
|                                                                     | Lunas (6%)                                                                    |                                                                              |                                                   | Tunggakan (94                          |
| Siswa 🔤 rembayaran 🜉 rung                                           | 6% Lur                                                                        | 949                                                                          | 6 Tunggakan                                       |                                        |
|                                                                     | <ul> <li>Statistik menunjul<br/>yang masih memiliki</li> </ul>                | kkan perbandingan antar<br>tunggakan.                                        | a siswa yang sudah melakukan                      | pembayaran dai                         |
| ▶ Pendapatan SPP Tahun 2025                                         | Statistik menunju<br>yang masih memiliki                                      | kkan perbandingan antar<br>tunggakan.                                        | a siswa yang sudah melakukan                      | pembayaran dai                         |
| La Pendapatan SPP Tahun 2025 Pendapatan Bulanan                     | Statistik menunju<br>yang masih memiliki                                      | kkan perbandingan antar<br>tunggakan.<br>Pendapatan Tahunan                  | a siswa yang sudah melakukan                      | pembayaran da                          |
| ▶ Pendapatan SPP Tahun 2025 Pendapatan Bulanan Bulan                | Statistik menunju<br>yang masih memiliki<br>Jumlah (Rp)                       | kken perbandingan antar<br>tunggakan.<br>Pendapatan Tahunan<br>Tahun         | a siswa yang sudah melakukan                      | pembayaran dar<br>Jumlah (Rş           |
| Le Pendapatan SPP Tahun 2025<br>Pendapatan Bulanan<br>Bulan<br>Junt | © Statistik menunju<br>yang masih memiliki<br>Jumlah (Rp)<br>400,000          | kken perbandingan antar<br>tunggakan.<br>Pendapatan Tahunan<br>Tahun<br>2025 | a siswa yang sudah melakukan                      | pembayaran da<br>Jumlah (Rţ<br>500,00  |
| Let Pendapatan SPP Tahun 2025 Pendapatan Bulanan Bulan Jun Jun Juli | Statistik menunju<br>yang masih memiliki<br>Jumlah (Rp)<br>400,000<br>100,000 | Pendapatan Tahunan Tahun 2025                                                | a siswa yang sudah melakukan                      | pembayaran da<br>Jumlah (Rţ<br>500,00  |
| La Pendapatan SPP Tahun 2025 Pendapatan Bulanan Bulan Jun Jun Juli  | Statistik menunju<br>yang masih memiliki<br>Jumlah (Rp)<br>400,000<br>100,000 | Pendapatan Tahunan<br>Tahun<br>2025                                          | a siswa yang sudah melakukan                      | jeembayaran da<br>Jumlah (Rţ<br>500,00 |

Gambar 4.9 Desain antarmuka halaman dashboard tahap 3

Pada **Gambar 4.9** merupakan rancangan hasil perbaikan pada tahap 2, untuk lebih mendetailkan informasi pada halaman dashboard pembayaran SPP

| 2 Dashboard      | 🛛 🙁 Data Siswa 💈                                                                                                    | ] Wali Kelas                                                                                                    | 🕿 Jurusan 🚺 Pembaya                                                                                                    | iran SPP 🕒                                                                                                    | 4 Laporan 🛛 e adm                                                                                                    |
|------------------|----------------------------------------------------------------------------------------------------|----------------------------------------------------------------------------------------------------|----------------------------------------------------------------------------------------------------|----------------------------------------------------------------------------------------------------|----------------------------------------------------------------------------------------------------|
| nbayarar         | n SPP                                                                                                    |                                                                                                    |                                                                                                    |                                                                                                    |                                                                                                    |
| raran SPP by NIS | atau Nama                                                                                                    |                                                                                                    |                                                                                                    |                                                                                                    | <b>C</b> Po                                                                                                    |
| + + + +          | * * * * * *                                                                                                    | Q Cari                                                                                                    | * * * * * * * *                                                                                                    | * * * *                                                                                                    |                                                                                                    |
| ncarian Siswa    |                                                                                                    |                                                                                                    |                                                                                                    |                                                                                                    |                                                                                                    |
| 4                | Nama                                                                                                    | Jenis<br>Kelamin                                                                                                    | Kelas                                                                                                    | Status                                                                                                    | Aksi                                                                                                    |
| 010056240043     | NURUL CAHYA RAMA<br>DINI                                                                                                    | Ρ                                                                                                    | X-B Matematika dan Ilmu<br>Alam                                                                                                    | Reguler                                                                                                    | 🖬 Bayar SPP<br>'D Riwayat                                                                                                    |
| 010056240044     | NURUL FITRIANI                                                                                                    | Р                                                                                                    | X-B Matematika dan Ilmu<br>Alam                                                                                                    | Reguler                                                                                                    | 🗗 Bayar SPP<br>"🎝 Riwayat                                                                                                    |
| 010056240062     | SITI NURUL INDAH                                                                                                    | Ρ                                                                                                    | X-B Matematika dan Ilmu<br>Alam                                                                                                    | Reguler                                                                                                    | 🗗 Bayar SPP<br>"🎝 Riwayat                                                                                                    |
|                  | Dashboard     Dashboard     Dashboard | Dashboard C Data Siswa     Compare SPP     Siswa     SPP by NIS atau Nama     Nama     D10056240043     NURUL CAHYA RAMA     DIN     D10056240044     NURUL FITRIANI     D10056240042     SITI NURUL INDAH | Dashboard Data Siswa Wali Kelas   mbayaran SPP SPP   yaran SPP by NIS atau Nama     ncarian Siswa   Nama   Janis   Kelamin   D10056240043   NURUL CAHYA RAMA   D10056240044   NURUL FITRIANI   P   D10056240042   SITI NURUL INDAH | Dashboard Data Siswa     Mama     Jenis   Kelamin   Kelas     D10056240043   NURUL CAHYA RAMA   DIN     P   X-B Matematika dan Ilmu   Alam     D10056240042   SITI NURUL INDAH   P   X-B Matematika dan Ilmu   Alam | Dashboard C Data Siswa     Wali Kelas     Jurusan     Pembayaran SPP     H      H |

| NOROL                        |                |                          |            |      |
|------------------------------|----------------|--------------------------|------------|------|
| IIS                          |                | Nama Siswa               |            |      |
| 131232010056240043           |                | NURUL CAHYA RAMA DINI    |            |      |
| elas                         |                | Jurusan                  |            |      |
| X-B                          |                | Matematika dan Ilmu Alam |            |      |
| ulan                         | Tahun          | Jumi                     | ah Bayar   |      |
|                              | · C D          | ~ 10                     | 0000       |      |
| anggal Bayar                 |                |                          |            |      |
| dd/mm/yyyy                   | •              |                          |            |      |
|                              |                |                          |            |      |
| Simpan Pembayaran Batal      |                |                          |            |      |
|                              |                |                          |            |      |
|                              |                |                          |            |      |
| Riwayat Pembayaran - NURUL C | AHYA RAMA DINI |                          |            |      |
|                              |                |                          |            |      |
| ID Transaksi                 | Bulan/Tahun    | Tanggal Bayar            | Jumlah     | Aksi |
| TRX-b41cc808-1751008809586   | Juni/2025      | 26/06/2025               | Rp 100,000 |      |
|                              |                |                          |            |      |
|                              |                |                          |            |      |
| Kembali                      |                |                          |            |      |

Gambar 4.10 Desain antarmuka halaman input pembayaran SPP tahap 3

Pada **Gambar 4.10** merupakan rancangan hasil perbaikan pada tahap 2, dimana lebih mendetailkan lagi terkait input pambayaran SPP pada web tersebut.

Hasil RAD Workshop Desain Tahap Ketiga dijabarkan dalam tabel berikut:

Tabel 4.4 Tabel Tanggapan Pengguna pada Workshop Desain RAD tahap 3

| Diagram/Froibiype                                 | Response i engguna                                                                                                    |
|---------------------------------------------------|----------------------------------------------------------------------------------------------------|
| Desain Antarmuka<br>Halaman Login<br>Final        | Pengguna menyetujui desain halaman login<br>dengan tidak menyertakan button register                                           |
| Desain Antarmuka<br>Halaman<br>Dashboard Final    | Pengguna menyetujui desain dan grafik tren<br>pembayaran bulanan sangat membantu<br>monitoring.                                |
| Desain Antarmuka<br>Halaman<br>Pencatatan Final   | Pengguna menyetujui validasi dan notifikasi status pembayaran.                                                                 |
| Desain Antarmuka<br>Halaman Riwayat<br>Pembayaran | Pengguna menyetujui fitur riwayat<br>pembayaran per siswa dan menganggapnya<br>sangat penting untuk audit dan verifikasi data. |

Diagram/Prototype Response Pengguna

| Pengguna menyetujui fitur filter, kolom status pembayaran, dan ekspor data. |
|-----------------------------------------------------------------------------|
| pomoujurun, aun onspor auta.                                                |
|                                                                             |

#### 4.2 Perancangan Diagram Sistem Usulan

Di bagian ini, akan dipaparkan berbagai diagram yang membantu menggambarkan bagaimana sistem yang diusulkan akan beroperasi. Diagram - diagram ini berfungsi untuk memvisualisasikan interaksi antar komponen, proses, serta alur data dalam sistem.

#### 4.2.1 Use Case Diagram

Untuk memvisualisasikan penggunaan antar aktor utama, yaitu admin keuangan, dengan sistem yang dibangun. Diagram ini memperlihatkan berbagai aktivitas yang dapat dilakukan oleh admin, seperti proses login ke dalam aplikasi, input data pembayaran SPP, pencarian data siswa, pencetakan laporan keuangan, serta proses logout dari sistem. Dengan demikian, use case diagram membantu dalam mengidentifikasi kebutuhan fungsional utama yang harus tersedia pada aplikasi administrasi pembayaran SPP.

![](_page_10_Figure_5.jpeg)

Gambar 4.11 Use Case Usulan Administrasi Pembayaran SPP

Diagram ini juga menunjukkan adanya relasi «include» antar use case yang menandakan ketergantungan fungsional antar fitur, sehingga seluruh proses dalam sistem dapat berjalan secara terintegrasi dan efisien.

# 4.2.1.1 Use Case Description

1. Kelola Data Siswa

Tabel 4.6 Use Case Description Kelola Data Siswa

| Aspek          | Keterangan                                                                                                    |
|----------------|----------------------------------------------------------------------------------------------------|
| Nama Use Case  | Kelola Data Siswa                                                                                                    |
| Aktor          | Admin                                                                                                    |
| Deskripsi      | Memberikan kewenangan kepada petugas untuk<br>melakukan pengelolaan data siswa, yang mencakup<br>penambahan, peninjauan, pembaruan, serta penghapusan<br>informasi siswa                                                                                                    |
| Pre Condition  | Petugas telah login ke dalam sistem.                                                                                                    |
| Flow of Event  | <ul> <li>Alur Normal:</li> <li>1. Petugas membuka halaman manajemen siswa</li> <li>2. Sistem menampilkan daftar siswa yang ada</li> <li>3. Petugas melakukan operasi berikut: <ul> <li>Melihat detail siswa</li> <li>Menambah siswa baru</li> <li>Mengubah data siswa yang ada</li> <li>Menghapus data siswa</li> </ul> </li> <li>Alur Alternatif:</li> </ul> |
| 50             | <ul> <li>Akan muncul notif jika data tidak sesuai</li> <li>Apabila data siswa yang akan dihapus memiliki data pembayaran, sistem menampilkan konfirmasi</li> </ul>                                                                                                    |
| Post Condition | Data siswa berhasil dikelola sesuai dengan operasi yang dilakukan                                                                                                    |
|                | GUNA                                                                                                    |

2. Kelola Data Kelas

Tabel 4.7 Use Case Description Kelola Data Kelas

| Aspek         | Keterangan                                                                                                    |
|---------------|----------------------------------------------------------------------------------------------------|
| Nama Use Case | Kelola Data Kelas                                                                                                    |
| Aktor         | Petugas                                                                                                    |
| Deskripsi     | Ini memungkinkan admin untuk mengelola data kelas,<br>termasuk menambah, melihat, mengubah, dan menghapus<br>data kelas. |

| Pre Condition  |                                                  | Admin telah login ke dalam sistem.                      |
|----------------|--------------------------------------------------|---------------------------------------------------------|
|                |                                                  | Alur Normal:                                            |
|                |                                                  | 1. Petugas membuka halaman manajemen kelas              |
|                |                                                  | 2. Sistem menampilkan daftar kelas yang ada             |
|                |                                                  | 3. Petugas dapat melakukan operasi berikut:             |
| Flow of Event  |                                                  | - Melihat detail kelas                                  |
|                |                                                  | - Menambah kelas baru                                   |
|                |                                                  | - Mengubah data kelas yang ada                          |
|                | - Menghapus data kelas                           |                                                         |
|                |                                                  |                                                         |
|                |                                                  | Alur Alternatif:                                        |
|                |                                                  | Alter munoul notifiiles data tidale sociai              |
|                |                                                  | - Akan muncul notil jika data tidak sesual              |
|                |                                                  | - Apabila data kelas yang akan dihapus memiliki siswa   |
|                |                                                  | atau wali kelas, sistem menampilkan konfirmasi          |
| Post Condition |                                                  | Data kelas berhasil dikelola sesuai dengan operasi yang |
|                |                                                  | dilakukan                                               |
|                | Pre Condition<br>Flow of Event<br>Post Condition | Pre Condition Flow of Event Post Condition              |

3. Kelola Data Jurusan

# Tabel 4.8 Use Case Description Kelola Data Jurusan

| Aspek         | Keterangan                                                                                                    |
|---------------|----------------------------------------------------------------------------------------------------|
| Nama Use Case | Kelola Data Jurusan                                                                                                    |
| Aktor         | Petugas                                                                                                    |
| Deskripsi     | Ini memungkinkan admin untuk mengelola data jurusan,<br>termasuk menambah, melihat, mengubah, dan menghapus<br>data jurusan.                                                                                                    |
| Pre Condition | Admin telah login ke dalam sistem.                                                                                                    |
| Flow of Event | <ul> <li>Alur Normal:</li> <li>1. Petugas membuka halaman manajemen jurusan</li> <li>2. Sistem menampilkan daftar jurusan yang ada</li> <li>3. Petugas dapat melakukan operasi berikut:</li> <li>Melihat detail jurusan</li> <li>Menambah jurusan baru</li> <li>Mengubah data jurusan yang ada</li> <li>Menghapus data jurusan</li> </ul> |
|               | Alur Alternatif:<br>- Akan muncul notif jika data tidak sesuai                                                                                                    |
|               | - Apabila data jurusan yang akan dihapus memiliki siswa<br>sistem menampilkan konfirmasi                                                                                                    |

| Post Condition | Data jurusan berhasil dikelola sesuai dengan operasi yang dilakukan |
|----------------|---------------------------------------------------------------------|
|----------------|---------------------------------------------------------------------|

# 4. Kelola Data Wali Kelas

Tabel 4.9 Use Case Description Kelola Data Wali Kelas

| Aspek          | Keterangan                                                                                                    |
|----------------|----------------------------------------------------------------------------------------------------|
| Nama Use Case  | Kelola Wali Kelas                                                                                                    |
| Aktor          | Petugas                                                                                                    |
| Dashuindi      | Ini memungkinkan admin untuk mengelola data wali                                                                                                    |
| Deskripsi      | menghapus data wali kelas.                                                                                                    |
| Pre Condition  | Admin telah login ke dalam sistem.                                                                                                    |
| Flow of Event  | <ul> <li>Alur Normal:</li> <li>1. Petugas membuka halaman manajemen wali kelas</li> <li>2. Sistem menampilkan daftar wali kelas yang ada</li> <li>3. Petugas dapat melakukan operasi berikut:</li> <li>Melihat detail wali kelas</li> <li>Menambah wali kelas baru</li> <li>Mengubah data wali kelas yang ada</li> <li>Menghapus data wali kelas</li> </ul> |
| 2              | Alur Alternatif:<br>- Akan muncul notif jika data tidak sesuai                                                                                                    |
| Post Condition | Data wali kelas berhasil dikelola sesuai dengan operasi<br>yang dilakukan                                                                                                    |

5. Catat Pembayaran SPP

| Aspek         | Keterangan                                                                                                    |
|---------------|----------------------------------------------------------------------------------------------------|
| Nama Use Case | Catat Pembayaran SPP                                                                                               |
| Aktor         | Petugas                                                                                                    |
| Deskripsi     | Use case ini memungkinkan admin untuk mencatat pembayaran SPP yang dilakukan oleh siswa.                           |
| Pre Condition | Admin telah login ke dalam sistem dan siswa terdaftar dalam database.                                              |
| Flow of Event | Alur Normal:<br>1. Petugas mencari siswa berdasarkan NIS atau nama<br>2. Sistem menampilkan data siswa yang sesuai |

Tabel 4.10 Use Case Description Catat Pembayaran SPP

|                | 3 Petugas memilih siswa dan mengklik tambal             |
|----------------|---------------------------------------------------------|
|                | 5. I etugas meninin siswa dan mengkiik tomoor           |
|                | pembayaran                                              |
|                | 4. Sistem menampilkan form pembayaran dengan data       |
|                | siswa yang dipilih                                      |
|                | 5. Petugas mengisi data pembayaran (bulan, tahun,       |
|                | jumlah)                                                 |
|                | 6. Petugas menyimpan data pembayaran                    |
|                | 7. Sistem menyimpan data pembayaran dan menampilkan     |
|                | konfirmasi                                              |
|                |                                                         |
|                | Alur Alternatif:                                        |
|                | - Akan muncul notif jika data tidak sesuai              |
|                | - data pembayaran tidak valid, sistem menampilkan pesan |
|                | kesalahan                                               |
|                | - Jika siswa sudah membayar untuk bulan dan tahun yang  |
|                | sama, sistem menampilkan konfirmasi                     |
| Post Condition | Data pembayaran SPP berhasil dicatat dalam sistem       |
|                |                                                         |

# 6. Lihat Riwayat Pembayaran

# Tabel 4.11 Use Case Description Lihat Riwayat Pembayaran SPP

| Aspek                 | Keterangan                                                                                                    |
|-----------------------|----------------------------------------------------------------------------------------------------|
| Nama Use Case         | Lihat Riwayat Pembayaran                                                                                                    |
| Aktor                 | Petugas, Kepala Sekolah                                                                                                    |
| Deskripsi             | Ini memungkinkan pengguna untuk melihat riwayat pembayaran SPP siswa.                                                                                                    |
| Pre Condition         | Pengguna telah login ke dalam sistem.                                                                                                    |
| Flow of Event         | <ul> <li>Alur Normal:</li> <li>1. Pengguna mencari siswa berdasarkan NIS atau nama</li> <li>2. Sistem menampilkan data siswa yang sesuai</li> <li>3. Pengguna memilih siswa dan mengklik tombol riwayat</li> <li>4. Sistem menampilkan riwayat pembayaran siswa yang dipilih</li> </ul> |
|                       | Alur Alternatif:<br>- Jika siswa tidak ditemukan, sistem menampilkan pesan<br>- Jika siswa belum memiliki riwayat pembayaran, sistem<br>menampilkan informasi bahwa belum ada pembayaran                                                                                                |
| <b>Post Condition</b> | Pengguna dapat melihat riwayat pembayaran SPP siswa                                                                                                    |

# 7. Lihat Laporan Pembayaran

# Tabel 4.12 Use Case Description Lihat Laporan Pembayaran SPP

| Aspek             | Keterangan                                                                                                    |  |
|-------------------|----------------------------------------------------------------------------------------------------|--|
| Nama Use Case     | Lihat Laporan Pembayaran                                                                                                    |  |
| Actor             | Admin, Kepala Sekolah                                                                                                    |  |
| Deskripsi Singkat | Use case ini memungkinkan pengguna untuk melihat<br>laporan pembayaran SPP berdasarkan berbagai filter.                                                                                                    |  |
| Pre Condition     | Pengguna telah login ke dalam sistem.                                                                                                    |  |
| Flow of Event     | <ul> <li>Alur Normal:</li> <li>Pengguna membuka halaman laporan</li> <li>Pengguna memilih filter (kelas, jurusan, bulan, tahun)</li> <li>Sistem menampilkan laporan pembayaran sesuai dengan filter yang dipilih</li> <li>Pengguna dapat melihat juga tunggakan pembayaran siswa</li> </ul> |  |
| σ                 | Alur Alternatif:<br>- Jika tidak ada data yang sesuai dengan filter, sistem<br>menampilkan informasi bahwa tidak ada data                                                                                                    |  |
| Post Condition    | Peng <mark>guna dapat m</mark> elihat laporan pembayaran SPP<br>sesuai dengan filter yang dipilih                                                                                                    |  |

![](_page_15_Picture_3.jpeg)

# 8. Cetak Laporan

 Tabel 4.14 Use Case Description Cetak Laporan SPP

| Aspek             | Keterangan                                                                                                    |
|-------------------|----------------------------------------------------------------------------------------------------|
| Nama Use Case     | Cetak Laporan                                                                                                    |
| Actor             | Admin, Kepala Sekolah                                                                                                    |
| Deskripsi Singkat | Use case ini memungkinkan pengguna untuk<br>mencetak laporan pembayaran SPP dalam format yang<br>dapat diunduh.                                                                                                    |
| Pre Condition     | Petugas admin telah login ke dalam sistem dan telah membuka halaman laporan.                                                                                                    |
| Flow of Even      | <ul> <li>Alur Normal:</li> <li>1. Petugas membuka halaman laporan</li> <li>2. Petugas memilih filter (kelas, jurusan, bulan, tahun)</li> <li>3. Sistem menampilkan laporan pembayaran sesuai</li> <li>dengan filter yang dipilih</li> <li>4. Pengguna mengklik tombol cetak</li> </ul> |

|                | 5. Sistem menghasilkan file laporan yang dapat diunduh                                                                                     |
|----------------|----------------------------------------------------------------------------------------------------|
|                | Alur Alternatif:<br>- Jika tidak ada data yang sesuai dengan filter, sistem<br>menampilkan informasi bahwa tidak ada data untuk<br>dicetak |
| Post Condition | Pengguna mendapatkan file laporan pembayaran SPP yang dapat diunduh                                                                        |

# 4.2.2 Activity Diagram

Hal ini dalam memetakan secara terperinci pada sistem manajemen SPP sekolah. Diagram ini dimulai dari proses login yang dilakukan oleh Admin atau Kepala Sekolah pada halaman dashboard, yang kemudian dilanjutkan dengan aktivitas pengelolaan data siswa. Pada tahap ini, pengguna dapat menambah, mengubah, atau menghapus data siswa sesuai kebutuhan. Selanjutnya, diagram menggambarkan proses pencatatan transaksi pembayaran SPP ke dalam sistem, di mana setiap pembayaran yang diterima akan diverifikasi dan dicatat secara otomatis. Aktivitas ini juga mencakup pengambilan keputusan, seperti validasi data pembayaran dan pengecekan status tunggakan siswa sebelum transaksi disimpan ke dalam database.

1. Login

![](_page_16_Figure_4.jpeg)

Gambar 4.12 Activity diagram login admin / kepsek

2. Kelola Data Siswa

![](_page_17_Figure_1.jpeg)

Gambar 4.14 Activity diagram kelola kelas

## 4. Keloa Data Jurusan

![](_page_18_Figure_1.jpeg)

Gambar 4.16 Activity diagram kelola data wali kelas

6. Input Pembayaran SPP

![](_page_19_Figure_1.jpeg)

Gambar 4.18 Activity diagram lihat laporan user admin

![](_page_20_Figure_0.jpeg)

# Gambar 4.19 Activity diagram lihat laporan user kepsek

#### 4.2.3 Sequence Diagram

NGU

Hal tersebut dilakukan untuk mencontohkan urutan proses yang terdapat dalam sistem, mulai dari input pembayaran oleh admin hingga pembuatan laporan bulanan. Sequence diagram menampilkan interaksi antar objek secara kronologis, sehingga alur komunikasi dan pertukaran data antar komponen sistem dapat dipahami secara rinci dan runtut.

#### 1. Sequence Diagram Login

![](_page_21_Figure_1.jpeg)

Gambar 4.20 Sequence diagram login admin

Pada **Gambar 4.20** berikut adalah merupakah diagram sequence login admin, dimana alur tersebut menggambarkan aktivitas login admin dengan memasukan username dan password, jika memasukan username dan password yan tidak sesuai akan menampilan pesan error pada halaman login web.

![](_page_21_Figure_4.jpeg)

Gambar 4.21 Sequence diagram login kepala sekolah

Pada Gambar 4.21 berikut adalah merupakah diagram sequence login kepsek, dimana alur tersebut menggambarkan aktivitas login kepsek dengan memasukan

username dan password, jika memasukan username dan password yan tidak sesuai akan menampilan pesan error pada halaman login web.

![](_page_22_Figure_1.jpeg)

#### 2. Sequence Diagram Kelola Data Siswa

Gambar 4.22 Sequence diagram kelola data siswa

Pada Gambar 4.22 berikut adalah merupakah diagram sequence keloa data siswa, Dimana admin dapat menambah data, menghapus data, mengedit data pada halaman data siswa

![](_page_22_Figure_5.jpeg)

Gambar 4.23 Sequence diagram kelola data kelas

Pada **Gambar 4.23** berikut adalah merupakah diagram sequence data kelas, dimana admin dapat menambah data, menghapus data, mengedit data pada halaman data kelas.

![](_page_23_Figure_1.jpeg)

#### 4. Sequence Diagram Kelola Data Jurusan

Pada **Gambar 4.24** berikut adalah merupakah diagram sequence data jurusan, dimana admin dapat menambah data, menghapus data, mengedit data pada halaman data jurusan.

![](_page_23_Figure_4.jpeg)

Gambar 4.25 Sequence diagram kelola data wali kelas

Pada Gambar 4.25 berikut adalah merupakah diagram sequence data wali kelas, dimana admin dapat menambah data, menghapus data, mengedit data pada halaman data wali kelas.

![](_page_24_Figure_0.jpeg)

# 6. Sequence Diagram Input Pembayaran SPP

Gambar 4.26 Sequence diagram kelola input pembayaran

Pada **Gambar 4.26** berikut adalah merupakah diagram sequence input pemabaran SPP, dimana admin dapat menambah data, menghapus data, mengedit data pada halaman data input pemabayaran SPP.

![](_page_24_Figure_4.jpeg)

Gambar 4.27 Sequence diagram lihat laporan user admin

Pada Gambar 4.27 berikut adalah merupakah diagram sequence laporan pembayaran SPP siswa, Dimana admin dapat memfilter atau mencetakan kebutuhan laporan

![](_page_25_Figure_1.jpeg)

Gambar 4.28 Sequence diagram lihat laporan user kepsek

Pada **Gambar 4.28** berikut adalah merupakah diagram sequence laporan pembayaran SPP siswa, Dimana kepsek dapat memfilter atau mencetakan kebutuhan laporan

#### 4.2.4 Class Diagram

Diagram ini tentunya dapat memodelkan entitas utama yang terdapat dalam sistem, seperti entitas Siswa, Pembayaran, Admin, dan Laporan. Diagram ini menunjukkan atribut dan relasi antar kelas, sehingga memudahkan dalam merancang basis data dan logika pemrograman yang akan digunakan. Dengan class diagram, struktur data yang kompleks dapat diorganisasikan secara sistematis dan konsisten.

![](_page_26_Figure_0.jpeg)

Gambar 4.29 Class diagram

# 4.2.4.1 Spesifikasi Table Database

| Kolom      | Tipe Data              | Deskripsi                 |
|------------|------------------------|---------------------------|
| id         | int(11)                | Primary key, ID unik user |
|            | AUTO_INCREMENT         |                           |
| username   | varchar(50)            | Username login, unik      |
| password   | varchar(255)           | Hash password             |
| role       | enum('admin','kepsek') | Peran pengguna            |
| created_at | timestamp              | Waktu data dibuat         |
| updated_at | timestamp              | Waktu data diperbarui     |
|            |                        |                           |

# Tabel 4.15 Spesifikasi tabel login

| 4 |                    | Tabel 4.16 Spesifikasi tab | pel siswa                              |
|---|--------------------|----------------------------|----------------------------------------|
|   | Kolom              | Tipe Data                  | Deskripsi                              |
|   | id                 | int(11)<br>AUTO_INCREMENT  | Primary key, ID unik siswa             |
|   | nis                | varchar(10)                | Nomor Induk Siswa, unik                |
| τ | nisn               | varchar(10)                | Nomor Induk Siswa Nasional,<br>unik    |
|   | nama_siswa         | varchar(100)               | Nama lengkap siswa                     |
| П | jenis_kelamin      | enum('L','P')              | Jenis kelamin (L = Laki-laki, P        |
|   |                    |                            | = Perempuan)                           |
|   | tempat_lahir       | varchar(50)                | Tempat lahir                           |
| 2 | tanggal_lahir      | date                       | Tanggal lahir                          |
|   | nama_ayah          | varchar(100)               | Nama ayah                              |
|   | alamat_lengkap     | text                       | Alamat lengkap siswa                   |
|   | status_yatim_piatu | tinyint(1)                 | Status yatim/piatu                     |
|   |                    |                            | (0=tidak,1=ya)                         |
|   | kelas_id           | int(3)                     | FK ke tabel kelas (kelas siswa)        |
|   | jurusan_id         | int(3)                     | FK ke tabel jurusan (jurusan<br>siswa) |
|   | created_at         | timestamp                  | Waktu data dibuat                      |
|   | updated_at         | timestamp                  | Waktu data diperbarui                  |

# Tabel 4.17 Spesifikasi tabel kelas

| Kolom      | Tipe Data      | Deskripsi                  |
|------------|----------------|----------------------------|
| id         | int(3)         | Primary key, ID unik kelas |
|            | AUTO_INCREMENT |                            |
| nama_kelas | varchar(20)    | Nama kelas, unik           |
| created_at | timestamp      | Waktu data dibuat          |
| updated_at | timestamp      | Waktu data diperbarui      |

# Tabel 4.18 Spesifikasi tabel wali\_kelas

| Kolom      | Tipe Data      | Deskripsi                       |
|------------|----------------|---------------------------------|
| id         | int(11)        | Primary key, ID unik wali kelas |
|            | AUTO_INCREMENT |                                 |
| nama       | varchar(100)   | Nama wali kelas                 |
| kelas_id   | int(11)        | FK ke tabel kelas (satu wali    |
|            | r D            | menangani satu kelas)           |
| created_at | timestamp      | Waktu data dibuat               |
| updated_at | timestamp      | Waktu data diperbarui           |
|            | V              |                                 |

Tabel 4.19 Spesifikasi tabel jurusan

|   | Kolom        | Tipe Data      | Deskripsi                    |
|---|--------------|----------------|------------------------------|
|   | id           | int(11)        | Primary key, ID unik jurusan |
|   |              | AUTO_INCREMENT |                              |
|   | kodejurusan  | varchar(3)     | Kode singkat jurusan         |
|   | nama_jurusan | varchar(100)   | Nama jurusan, unik           |
|   | created_at   | timestamp      | Waktu data dibuat            |
|   | updated_at   | timestamp      | Waktu data diperbarui        |
| C | 7            |                |                              |

|   | Kolom         | Tipe Data     | Deskripsi                      |
|---|---------------|---------------|--------------------------------|
|   | id_transaksi  | varchar(36)   | Primary key, ID unik transaksi |
|   | 7             |               | (UUID atau string)             |
| 4 | nis           | varchar(20)   | FK ke tabel siswa (NIS siswa   |
|   |               |               | yang membayar)                 |
|   | bulan         | tinyint(4)    | Bulan pembayaran (1-12)        |
|   | tahun         | year(4)       | Tahun pembayaran               |
|   | tanggal_bayar | date          | Tanggal transaksi pembayaran   |
|   | jumlah_bayar  | decimal(10,2) | Nominal pembayaran             |
|   | keterangan    | text          | Keterangan tambahan            |
|   | user_id       | int(11)       | FK ke tabel user (siapa yang   |
|   | V             |               | mencatat pembayaran)           |
|   | created_at    | timestamp     | Waktu data dibuat              |
|   | updated_at    | timestamp     | Waktu data diperbarui          |

#### 4.3 Perancangan Implementasi

Setelah seluruh proses perancangan sistem selesai, tahapan berikutnya adalah implementasi. Pada bagian berikut ini, seluruh rancangan dan detail lebih jelasnya yang telah disusun sebelumnya mulai diterjemahkan ke dalam bentuk aplikasi yang nyata dan dapat digunakan oleh pengguna. Implementasi menjadi langkah krusial karena di sinilah konsep dan desain yang telah dibuat diuji secara langsung dalam bentuk sistem yang berjalan. Keberhasilan tahap ini sangat bergantung pada ketelitian dalam mengikuti spesifikasi yang telah dirancang serta kemampuan tim pengembang dalam mewujudkan kebutuhan pengguna ke dalam fitur-fitur aplikasi.

Seluruh dokumen desain, termasuk diagram use case, diagram aktivitas, diagram kelas, hingga spesifikasi basis data, digunakan sebagai dasar utama dalam proses pelaksanaan. Setiap diagram tersebut menjelaskan secara jelas tentang alur kerja sistem, hubungan antar entitas, serta kebutuhan data yang wajib dipenuhi oleh aplikasi.. Dengan berpedoman pada dokumen-dokumen tersebut, pengembang dapat membangun struktur database fisik, merancang antarmuka pengguna, serta mengembangkan fungsi-fungsi utama aplikasi secara terstruktur dan sistematis.

Pada implementasi aplikasi proses pembangunan dimulai dari pembuatan database sesuai dengan rancangan class diagram dan entity relationship diagram. Setelah itu, pengembangan antarmuka pengguna dilakukan dengan memperhatikan kemudahan penggunaan dan kebutuhan admin keuangan sebagai pengguna utama. Fitur-fitur inti, seperti pencatatan pembayaran, pengelolaan data siswa, pembuatan laporan, dan rekapitulasi transaksi, diimplementasikan secara bertahap dan diuji untuk memastikan fungsionalitasnya berjalan sesuai harapan.

Tahap implementasi ini juga melibatkan proses pengujian sistem secara menyeluruh. Setiap fitur diuji untuk memastikan tidak ada kesalahan logika maupun bug yang dapat mengganggu operasional aplikasi. Selain itu, dilakukan juga uji coba oleh pengguna untuk mendapatkan umpan balik terkait kemudahan penggunaan dan kelengkapan fitur. Hasil pengujian dan evaluasi ini menjadi dasar untuk melakukan perbaikan dan penyempurnaan aplikasi sebelum akhirnya digunakan secara penuh di lingkungan MA Al-Istiqomah Caringin.

#### 4.3.1 Tahap Konstruksi

Tahap konstruksi merupakan fase di mana seluruh rancangan sistem yang telah disusun sebelumnya mulai diwujudkan dalam bentuk aplikasi yang dapat dijalankan. Pada tahap ini, setiap elemen perancangan, mulai dari struktur data, alur proses bisnis, hingga interaksi pengguna, diimplementasikan melalui penulisan kode program secara terstruktur. Seluruh spesifikasi yang telah didokumentasikan dalam bentuk diagram, seperti use case diagram, activity diagram, class diagram, serta spesifikasi basis data, dijadikan acuan utama dalam proses pengembangan aplikasi.

Fokus utama pada tahap konstruksi adalah merealisasikan seluruh fungsi yang telah direncanakan, baik pada sisi frontend (antarmuka pengguna) maupun backend (logika aplikasi dan pengelolaan data). Proses pengembangan dilakukan secara bertahap, dimulai dari pembangunan database, pengembangan API, hingga pembuatan tampilan antarmuka yang user friendly. Selain itu, pada tahap ini juga diterapkan berbagai aspek keamanan, validasi data, serta optimasi performa aplikasi agar sistem berjalan stabil dan efisien.

Dalam mendukung proses konstruksi aplikasi administrasi pembayaran SPP berbasis web di MA Al-Istiqomah Caringin, digunakan beberapa teknologi dan framework modern yang telah terbukti handal dalam pengembangan aplikasi web. Pemilihan teknologi ini bertujuan untuk memastikan aplikasi mudah dikembangkan, aman, serta dapat diakses dengan cepat oleh pengguna. Daftar teknologi yang digunakan selama proses konstruksi dapat dilihat pada tabel berikut.

| Komponen        | Teknologi / Versi                                |
|-----------------|--------------------------------------------------|
| Frontend        | AngularJS 1.8                                    |
| Backend         | Node.js 18.x                                     |
| Database        | MySQL v8                                         |
| API             | RESTful API (Express.js)                         |
| Autentikasi     | JSON Web Token (JWT)                             |
| State           | AngularJS Service/Factory                        |
| Management      |                                                  |
| UI Framework    | Bootstrap 5                                      |
| File Storage    | Local Storage, MySQL BLOB                        |
| Keamanan        | Input Validation, JWT, CSRF Protection           |
| Komunikasi Data | JSON over HTTP                                   |
| Performa        | Query Optimization, Caching (Node.js), Lazy      |
|                 | Loading AngularJS                                |
| Fitur Khusus    | Riwayat Pembayaran, Rekapitulasi Laporan, Filter |
|                 | Data Dinamis                                     |

Tabel 4.21 Teknologi yang digunakan pada tahap konstruksi

![](_page_31_Picture_0.jpeg)

Gambar 4.30 Tampilan halaman login

Pada Gambar 4.30 berikut adalah merupakah tampilan halaman login pada web pembayaran SPP MA Al-Istiqomah Caringin, Dimana pada tampilan tersebut admin atau kepsek dapat menginput username dan password yang sudah dibuatkan oleh admin agar dapat login dan mengakses halaman utama web administrasi pembayaran SPP MA Al - Istiqomah Caringin.

![](_page_32_Figure_0.jpeg)

Gambar 4.31 Tampilan halaman dashboard

Pada **Gambar 4.31** berikut adalah merupakah tampilan halaman dashboard pada web pembayaran SPP MA Al – Istiqomah Caringin, Dimana pada tampilan tersebut memampilkan infomasi terkait jumlah siswa, jumlah kelas dan informasi lainnya terkait pembaran SPP.

| 🕻 Statistik Pembayaran SPP                                                                                                    |                                                                                                    |                                                                                    |                                                     | 72 Sisw                                                  |
|----------------------------------------------------------------------------------------------------|----------------------------------------------------------------------------------------------------|------------------------------------------------------------------------------------|-----------------------------------------------------|----------------------------------------------------------|
|                                                                                                    | PERSENTASE PEM<br>5.6%<br>↑ Pendayaran Lunas                                                       | BAYARAN                                                                            | PERSENTASE TUNGO<br>94,4%<br>Pertu Tindak Lanjut    | SAKAN ×                                                  |
| ■ Signal → Perndapatan SPP Tahun 2025                                                                                                    | Lunas (6%)<br>% Lu<br>I Statistik menunju<br>yang masih memiliki                                   | 94<br>ikkan perbandingan anta<br>tunggakan.                                        | <b>I% Tunggakan</b><br>ara siswa yang sudah melakuk | Tunggakan (94<br>an pembayaran da                        |
| ■ Sigua • Vembuyaran ● Ture<br>• Pendapatan SPP Tahun 2025<br>Pendapatan Bulanan                                                                                                    | Lunas (6%)<br>% Lu<br>③ Statistik menunju<br>yang masih memiliki                                   | 94<br>ikkan perbandingan anta<br>tunggakan.<br>Pendapatan Tahunan                  | 1% Tunggakan<br>ara siswa yang sudah melakuk        | Tunggakan (94                                            |
| siyua tembayaran Turc<br>Turc<br>Pendapatan SPP Tahun 2025<br>Pendapatan Bulanan<br>Bulan                                                                                                    | Lunas (6%)<br>% Lu<br>Statistik menunju<br>yang masih memiliki<br>GUU<br>Jumlah (Rp)               | ekkan perbandingan anta<br>tunggakan.<br>Pendapatan Tahunan<br>Tahun               | <b>1% Tunggakan</b><br>ara siswa yang sudah melakuk | Tunggakan (94<br>an pembayaran da<br>Jumlah (Ri          |
| Biggs versionspace of the second second s | Lunas (6%)<br>% Lu<br>I Statistik menunju<br>yang masih memiliki<br>G UU<br>Jumlah (Rp)<br>400,000 | 94<br>ikkan perbandingan anta<br>tunggakan.<br>Pendapatan Tahunan<br>Tahun<br>2025 | <b>I% Tunggakan</b><br>ara siswa yang sudah melakuk | Tunggakan (94<br>an pembayaran da<br>Jumlah (R<br>500,00 |

Gambar 4.32 Tampilan halaman dashboard detail

| Т  | ambah Siswa Baru                  |                          |
|----|-----------------------------------|--------------------------|
| Та | mbahkan data siswa baru ke sistem | ← Kembali ke Daftar Sisv |
| 曲  | Wednesday, 2 July 2025            |                          |
| 1  | Form Tambah Siswa                 | • Mode Tambah            |
|    | F                                 |                          |
|    | 💶 Informasi Identitas             | 👑 Informasi Pribadi      |
|    |                                   | ♥ Tempat Lahir *         |
|    | # Masukkan NIS                    | 🕈 Masukkan tempat lahir  |
|    | Nomor Induk Siswa                 | 🛱 Tanggal Lahir *        |
|    | INISN *                           | dd/mm/yyyy               |
|    | # Masukkan NISN                   | 🚨 Nama Ayah *            |
|    | Nomor Induk Siswa Nasional        | 🛊 Masukkan nama ayah     |
|    | 🛓 Nama Siswa *                    |                          |
|    |                                   |                          |

Pada **Gambar 4.33** berikut adalah merupakah tampilan halaman tambah data siswa baru pada web pembayaran SPP, Dimana pada tampilan tersebut admin dapat menambahkan data siswa sesuai kebutuhan sekolah.

| Ó         | 🙆 Dashboard                           | 🖾 Data Siswa 🛛 🗐 Wali K      | elas 🚖 J      | urusan 🗊     | Pembayaran SPP                                                | 네 Laporan                         | e admin            |
|-----------|---------------------------------------|------------------------------|---------------|--------------|---------------------------------------------------------------|-----------------------------------|--------------------|
| Eelola da | aftar Siswa<br>ata siswa dengan mudah | dan efisien                  |               |              |                                                               |                                   | Z                  |
| Q F       | ilter dan Pencarian                   |                              |               |              |                                                               |                                   |                    |
| ٩         | Cari berdasarkan NIS a                | atau Cari T Sem              | nua Kelas 🗸 🗸 |              | + Tambah Sis                                                  | wa Baru                           |                    |
|           | NJS                                   |                              | IAI<br>KELAS  | a<br>Jurusan | <b>9</b> ALAMAT                                               | 6                                 | <b>¢</b> ¢<br>AKSI |
|           | 131232010056230067                    | WIRFA NURSYAH<br>NILAM       | X-A           | IIS          | Kp. Nangoh RT/RV<br>Desa Lemah Duhu<br>Kab. Bogor             | V 004/001<br>r Kec. Caringin      |                    |
|           | 131232010056230068                    | YESI RENATHA BORU<br>SAMOSIR | Х-В           | MIA          | Kp. Cimande Hilir I<br>003/001 Desa Len<br>Caringin Kab. Boge | RT/RW<br>nah Duhur Kec.<br>pr     |                    |
|           | 131232010056240002                    | AHMAD SYAHID<br>HABIBI       | X-A           | IIS          | Kp. Ciherang Pond<br>006/001 Desa Cih<br>Kec. Caringin Kab.   | ok RT/RW<br>erang Pondok<br>Bogor |                    |

Gambar 4.34 Tampilan halaman data siswa

Pada **Gambar 4.34** berikut adalah merupakah tampilan halaman daftar siswa untuk melihat data siswa pada sekolah tersebut.

| 0                 | 🙆 Dashboard                                                  | 🖳 Data Siswa                        | 되 Wali Kelas | 🞓 Jurusan                                | 📁 Pembayaran SPP      | 년 Laporan | e admin          |
|-------------------|--------------------------------------------------------------|-------------------------------------|--------------|------------------------------------------|-----------------------|-----------|------------------|
| Tamk<br>Tambahka  | Dah Wali Ko<br>an data wali kelas baru<br>asday, 2 July 2025 | elas Baru<br><sup>u ke sistem</sup> |              | · · · · · · · · · · · · · · · · · · ·    |                       | ¢ Ka      | ambali ke Daftar |
| An Nar<br>Masukka | ma Wali Kelas *<br>an nama lengkap wali kelas                |                                     | EI           | L Kelas *<br>Pilih K<br>Pilih kelas yang | Elas<br>g akan diampu |           | ~                |
| ×Ba               | atal <b>G</b> Simpan Data                                    | a                                   |              |                                          |                       |           |                  |

Gambar 4.35 Tampilan halaman tambah data wali kelas

Pada **Gambar 4.35** berikut adalah merupakah tampilan halaman tambah data wali kelas pada web pembayaran SPP, Dimana pada tampilan tersebut admin dapat menambahkan data wali kelas sesuai kebutuhan sekolah.

| 76       | <sub>2</sub> Dashboard               | 😰 Data Siswa   | 되 Wali Kelas | 🞓 Jurusan | 💴 Pembayaran SPP | 네 Laporan    | <b>9</b> admin     |
|----------|--------------------------------------|----------------|--------------|-----------|------------------|--------------|--------------------|
| Kelola c | Daftar Wali                          | Kelas          |              |           |                  |              | >                  |
| QF       |                                      | n              |              |           |                  | * * * * *    |                    |
| Q        | Cari berdasarkan na                  | ama wali kelas | ×            | T Ser     | nua Kelas        | • + Tan<br>K | nbah Wali<br>ielas |
| No       | Nama Wali Kelas                      | * * * * *      | Kel          | as        | * * * * * *      | Aksi         |                    |
| 1        | A Asep Ahmad                         | Rifa'i, S.Pd.I | X-4          | A.        |                  | 🕑 Edit  盲 H  | lapus              |
| 2        | A Alfi Nadia, S.                     | Pd             | X-E          | 3         |                  | 🕑 Edit  盲 H  | lapus              |
| 0        | Menampilkan <b>1</b> sampai <b>2</b> | dari 2 data    |              |           |                  |              | < 1 >              |

Gambar 4.36 Tampilan halaman data wali kelas

Pada **Gambar 4.34** berikut adalah merupakah tampilan halaman daftar wali kelas untuk melihat data wali kelas pada sekolah tersebut.

| Kelola data jurusan der | ngan mudah dan efisie     | n                                        |              |      |
|-------------------------|---------------------------|------------------------------------------|--------------|------|
| Q Filter dan Pe         | encarian 🕂                | Tambah Jurusan Baru                      | ×            |      |
|                         |                           | Kode Jurusan                             |              |      |
| Q Cari berdas           | arkan ko <b>de</b> atau i | Masukkan kode jurusan (maks. 3 karakter) | ıbah Jurusan | Baru |
| # NO                    |                           | Nama Jurusan                             |              |      |
| # NO                    | V KODE                    | Masukkan nama jurusan                    |              |      |
|                         | IIS                       | Ratal P                                  | Simpon       |      |
|                         | MIA                       | A Datai                                  | Simpan       |      |

Gambar 4.37 Tampilan halaman tambah jurusan

Pada Gambar 4.37 berikut adalah merupakah tampilan halaman tambah data jurusan pada web pembayaran SPP, Dimana pada tampilan tersebut admin dapat menambahkan data jurusan sesuai kebutuhan sekolah.

| Celola data jurusan | r <b>Jurusan</b><br>1 dengan mudah dan efisie | en                   |                       |
|---------------------|-----------------------------------------------|----------------------|-----------------------|
| Q Filter dan        | Pencarian                                     |                      |                       |
|                     |                                               |                      |                       |
| Q Cari ber          | rdasarkan kode atau nama                      | a jurusan Cari       | + Tambah Jurusan Baru |
|                     |                                               |                      |                       |
| <b>#</b> NO         |                                               | 🕿 NAMA JURUSAN       | 🗘 AKSI                |
| # NO<br>1           | KODE<br>IIS                                   | 1 Ilmu - Ilmu Sosial | C AKSI                |
| # NO                | KODE                                          | 1 Ilmu - Ilmu Sosial | C AKSI                |

Gambar 4.38 Tampilan halaman data jurusan

Pada **Gambar 4.348** berikut adalah merupakah tampilan halaman daftar jurusan untuk melihat data jurusan pada sekolah tersebut.

![](_page_36_Picture_1.jpeg)

Gambar 4.39 Tampilan halaman input NIS atau Nama Pembayaran SPP

Pada **Gambar 4.39** berikut adalah merupakah tampilan halaman untuk menginput pembayaran siswa dengan cari pencarian atas nama siswa atau NIS siswa tersebut.

| Do a Dashboard        | d 🗷 Data Siswa 🖅 Wali          | i Kelas 😑        | ' Jurusan 🛛 🗊 Pembayara | n SPP 🔟   | Laporan 9 admin          |
|-----------------------|--------------------------------|------------------|-------------------------|-----------|--------------------------|
| Pembayaral            | n SPP<br>atau Nama             |                  |                         | · · · · · |                          |
| muhammad              |                                | <b>Q</b> Cari    |                         |           | 2 Rese                   |
| Hasil Pencarian Siswa |                                |                  |                         |           |                          |
| NIS                   | Nama                           | Jenis<br>Kelamin | Kelas                   | Status    | Aksi                     |
| 131232010056240033    | MUHAMMAD FIKRI NUR ALIFI       | L                | X-A Ilmu - Ilmu Sosial  | Reguler   | ම Bayar SPP<br>ී Riwayat |
| 131232010056240034    | MUHAMMAD IKHSAN ZHAENI         | L                | X-A Ilmu - Ilmu Sosial  | Reguler   | Bayar SPP<br>D Riwayat   |
| 131232010056240036    | MUHAMMAD SULUNG ASH<br>SIDDHIQ | L                | X-A llmu - llmu Sosial  | Reguler   | Bayar SPP<br>"3 Riwayat  |
| 131232010056240037    | MUHAMMAD YUSUF                 | L                | X-A Ilmu - Ilmu Sosial  | Reguler   | Bayar SPP<br>D Riwayat   |

Gambar 4.40 Tampilan halaman list nama data siswa

Pada **Gambar 4.40** berikut adalah merupakah tampilan halaman daftar hasil pencarian nama siswa untuk melakukan aksi Bayar SPP atau melihat riwayat pembayaran SPP pada siswa tersebut.

| NIS                     |       | Nama Siswa               |
|-------------------------|-------|--------------------------|
| 131232010056240033      |       | MUHAMMAD FIKRI NUR ALIFI |
| Kelas                   |       | Jurusan                  |
| X-A                     |       | llmu - Ilmu Sosial       |
| Bulan                   | Tahun | Jumlah Bayar             |
|                         | ~     | • 100000                 |
| Tanggal Bayar           |       |                          |
| dd/mm/yyyy              | 1     |                          |
| Simpan Pembayaran Batal |       |                          |

Gambar 4.41 Tampilan halaman fom pembayaran SPP

Pada **Gambar 4.41** berikut adalah merupakah tampilan halaman form input pembayaran SPP siswa, dimana admin dapat memillih atau menentukan pembayaran untuk bulan dan tahun sesuai dengan pembayaran siswa yang belum bayar pada periode tersebut.

| ID Transaksi         Bulan/Tahun         Tanggal Bayar         Jumlah           TRX-c4527144-1750873876913         Juni/2025         25/06/2025         Rp 100,000 |                                           |             |               |            |     |
|----------------------------------------------------------------------------------------------------|-------------------------------------------|-------------|---------------|------------|-----|
| TRX-c4527144-1750873876913 Juni/2025 25/06/2025 Rp 100,000                                                                                                    | ayat Pembayaran - MOHAMMAD T<br>Transaksi | Bulan/Tahun | Tanggal Bayar | Jumlah     | Aks |
|                                                                                                    | X-c4527144-1750873876913                  | Juni/2025   | 25/06/2025    | Rp 100,000 | P   |

Gambar 4.42 Tampilan halaman riyawat pembayaran SPP

Pada Gambar 4.42 berikut adalah merupakah tampilan halaman riwayat pembayaran atas nama siswa, dengan menampilkan nama, idtransaksi serta bulan atau tahun.

|               |                          | * * * * * * * * * *                                                                                                    |
|---------------|--------------------------|----------------------------------------------------------------------------------------------------|
|               | TOTAL TUNGGAKAN          | EKSPOR LAPORAN                                                                                                    |
| Rp 0          | Rp 0                     | *                                                                                                    |
|               |                          |                                                                                                    |
|               |                          |                                                                                                    |
|               | 4                        | Plun fliter untuk melinat lapora                                                                                                    |
| 🎓 Jurusan     | 🛗 Bulan                  | 🛱 Tahun                                                                                                    |
| Semua Jurusan | - T Semua Bulan -        | T Semua Tahun                                                                                                    |
|               | TOTAL PEMBAYARAN<br>Rp 0 | TOTAL PEMBAYARAN<br>Rp 0<br>Rp 0<br>Rp 0<br>Rp 0<br>Rp 0<br>Rp 0<br>Rp 0<br>Re 0<br>Re 0 |

Gambar 4.43 Tampilan halaman laporan pembayaran SPP

Pada Gambar 4.43 berikut adalah merupakah tampilan halaman untuk memfilter laporan pembayaran SPP pada sekolah tersebut, agar dapat menampilkan data sesuai kebutuhan pengguna.

| 5.00   | Hasil La   | ooran Pemba                 | yaran SPP          |                                |       |         | ✓ 4 Trans                          | aksi 🚺 Total: Rp 4 | 00,000 |
|--------|------------|-----------------------------|--------------------|--------------------------------|-------|---------|------------------------------------|--------------------|--------|
| #<br>N |            | D<br>ANSAKSI                | P NIS              | SISWA                          | KELAS | JURUSAN | ₽<br>WALI ¢<br>KELAS               | BULAN/TAHUN        | BAY/   |
|        | TI<br>175  | RX-9eb1b323-<br>0779070462  | 131232010056240004 | ANDINI<br>RAUDOH               | X-A   | IIS     | Asep<br>Ahmad<br>Rifa'i,<br>S.Pd.I | <b>₩</b> Juni/2025 |        |
| 2      | 175        | RX-a6b05539-<br>50906437708 | 131232010056240012 | DEBI SITI<br>PADILAH           | X-A   | IIS     | Asep<br>Ahmad<br>Rifa'i,<br>S.Pd.I | ₩ Juni/2025        | ٩      |
| 3      | 175<br>175 | X-b41cc808-<br>1008809586   | 131232010056240043 | NURUL<br>CAHYA<br>RAMA DINI    | X-B   | MIA     | Alfi<br>Nadia,<br>S.Pd             | <b>₩</b> Juni/2025 | (      |
| 4      | TI<br>175  | RX-c4527144-<br>60873876913 | 131232010056240033 | MUHAMMAD<br>FIKRI NUR<br>ALIFI | X-A   | lis     | Asep<br>Ahmad<br>Rifa'î,<br>S.Pd.J | 蘭 Juni/2025        |        |

Gambar 4.44 Tampilan halaman hasil filter generate laporan pembayaran SPP

Pada Gambar 4.44 berikut adalah merupakah tampilan halaman hasil dari generate filter laporan pembayaran SPP

.

| #<br>NO | R NIS              | INAMA ≑<br>SISWA                | IAI ≑<br>KELAS | JURUSAN | WALI ÷<br>KELAS                    | <b>₩</b><br>BULAN/TAHUN | <b>Ø</b> ≎<br>JUMLAH | 🚯 STATI |
|---------|--------------------|---------------------------------|----------------|---------|------------------------------------|-------------------------|----------------------|---------|
| 1       | 131232010056230067 | WIRFA<br>NURSYAH<br>NILAM       | X-A            | IIS     | Asep<br>Ahmad<br>Rifa'i,<br>S.Pd.I | <b>*</b> /              | Rp Rp                | 8 Belun |
| 2       | 131232010056230068 | YESI RENATHA<br>BORU<br>SAMOSIR | х-в            | МА      | Alfi<br>Nadia,<br>S.Pd             | P                       | Rp Rp                | 8 Belur |
| 3       | 131232010056240002 | AHMAD<br>SYAHID<br>HABIBI       | X-A            | IIS     | Asep<br>Ahmad<br>Rifa'i,<br>S.Pd.I |                         | ER Rp                | 8 Belur |
| 4       | 131232010056240005 | ANDRIANSYAH                     | х-а            | IIS     | Asep<br>Ahmad<br>Rifa'i,<br>S.Pd.I |                         | RP RP                | × Belu  |
| 5       | 131232010056240006 | ARI SETIAWAN                    | X-A            | IIS     | Asep<br>Ahmad<br>Rifa'i,           |                         | Rp                   | S Belur |

Gambar 4.45 Tampilan halaman hasil filter generate laporan daftar tunggakan

Pada **Gambar 4.45** berikut adalah merupakah tampilan halaman untuk memfilter laporan pembayaran SPP dengan status siswa yang menunggak pada sekolah tersebut.

|   |                                               | م                                          | े दे -                                                                                                    |                                     |                                                             |                                                                  |                                                                             |                                   | Lapo                                                                                           | oran Pembayaran SPP -                                             | Excel                                                                                       | 87                                                                        |                                            |
|---|-----------------------------------------------|--------------------------------------------|----------------------------------------------------------------------------------------------------|-------------------------------------|-------------------------------------------------------------|------------------------------------------------------------------|-----------------------------------------------------------------------------|-----------------------------------|------------------------------------------------------------------------------------------------|-------------------------------------------------------------------|---------------------------------------------------------------------------------------------|---------------------------------------------------------------------------|--------------------------------------------|
|   | File                                          | le H                                       | lome Insert                                                                                                  | Page                                | Layout Forr                                                 | nulas Data                                                       | Review View                                                                 | Help Q 1                          | ell me what you want to                                                                        |                                                                   |                                                                                             | 0                                                                         |                                            |
| 1 | Past                                          | tte<br>Clipbo                              | Cut<br>Copy ~<br>Format Painter<br>oard IS                                                                   | Calibr<br>B                         | i                                                           | 12 • A<br>• 👌 • A                                                |                                                                             |                                   | ap Text<br>rge & Center ~                                                                      | eneral  V Number                                                  | Conditional Forma<br>Formatting ~ Table<br>Styles                                           | at as Cell Insert<br>e Styles V                                           | Cells                                      |
|   | L8                                            | •                                          | ▼ i X                                                                                                    | 1                                   | fx                                                          |                                                                  | D                                                                           | E                                 | F                                                                                              | G                                                                 |                                                                                             | 1                                                                         | I                                          |
|   |                                               | ~                                          | U                                                                                                    | n CDD                               | ~                                                           |                                                                  | U                                                                           |                                   |                                                                                                | 0                                                                 |                                                                                             |                                                                           | ,                                          |
|   | 1                                             | Lanora                                     | in Pembayara                                                                                                 | II SPP                              |                                                             |                                                                  |                                                                             |                                   |                                                                                                |                                                                   |                                                                                             |                                                                           |                                            |
|   | 1                                             | Lapora<br>Tangga                           | in Pembayara<br>al Export: 27/0                                                                              | 5/2025                              |                                                             |                                                                  |                                                                             |                                   |                                                                                                |                                                                   |                                                                                             |                                                                           |                                            |
|   | 1  <br>2  <br>3                               | Lapora<br>Tangga                           | in Pembayara<br>al Export: 27/0                                                                              | 5/2025                              |                                                             |                                                                  |                                                                             |                                   |                                                                                                |                                                                   |                                                                                             |                                                                           |                                            |
|   | 1  <br>2  <br>3  <br>4                        | Lapora<br>Tangga<br>No                     | in Pembayara<br>al Export: 27/0<br>ID Transaksi                                                              | 5/2025                              | NIS                                                         | Nama Siswa                                                       |                                                                             | Kelas                             | Jurusan                                                                                        | Bulan/Tahun                                                       | Tanggal Bayar                                                                               | Jumlah                                                                    | Status                                     |
|   | 1  <br>2  <br>3  <br>4  <br>5                 | Lapora<br>Tangga<br>No<br>1                | in Pembayara<br>al Export: 27/0<br>ID Transaksi<br>TRX-9eb1b32                                               | 5/2025<br>3-175                     | NIS<br>1312320100                                           | Nama Siswa<br>ANDINI RAU                                         | а<br>ЈДОН                                                                   | Kelas<br>X-A                      | Jurusan<br>Ilmu - Ilmu Sosial                                                                  | Bulan/Tahun<br>Juni/2025                                          | Tanggal Bayar<br>23/6/2025                                                                  | Jumlah<br>100000.00                                                       | Status<br>Lunas                            |
|   | 1<br>2<br>3<br>4<br>5<br>6                    | Lapora<br>Tangga<br>No<br>1<br>2           | in Pembayara<br>al Export: 27/0<br>ID Transaksi<br>TRX-9eb1b32<br>TRX-a6b0553                                | 5/2025<br>3-175<br>9-175            | NIS<br>1312320100<br>1312320100                             | Nama Siswa<br>SANDINI RAU<br>SDEBI SITI PA                       | a<br>JDOH<br>MDILAH                                                         | Kelas<br>X-A<br>X-A               | Jurusan<br>Ilmu - Ilmu Sosial<br>Ilmu - Ilmu Sosial                                            | Bulan/Tahun<br>Juni/2025<br>Juni/2025                             | Tanggal Bayar<br>23/6/2025<br>25/6/2025                                                     | Jumlah<br>100000.00<br>100000.00                                          | Status<br>Lunas<br>Lunas                   |
|   | 1<br>2<br>3<br>4<br>5<br>6<br>7               | Lapora<br>Tangga<br>No<br>1<br>2<br>3      | in Pembayara<br>al Export: 27/0<br>ID Transaksi<br>TRX-9eb1b32<br>TRX-a6b0553<br>TRX-b41cc808                | 3-175<br>3-175                      | NIS<br>1312320100<br>1312320100<br>1312320100               | Nama Siswa<br>ANDINI RAU<br>DEBI SITI PA<br>NURUL CAH            | a<br>JDOH<br>DILAH<br>IYA RAMA DINI                                         | Kelas<br>X-A<br>X-A<br>X-B        | Jurusan<br>Ilmu - Ilmu Sosial<br>Ilmu - Ilmu Sosial<br>Matematika dan I                        | Bulan/Tahun<br>Juni/2025<br>Juni/2025<br>Juni/2025                | Tanggal Bayar<br>23/6/2025<br>25/6/2025<br>26/6/2025                                        | Jumlah<br>100000.00<br>100000.00<br>100000.00                             | Status<br>Lunas<br>Lunas<br>Lunas          |
|   | 1<br>2<br>3<br>4<br>5<br>6<br>7<br>8          | Lapora<br>Tangga<br>No<br>1<br>2<br>3<br>4 | in Pembayara<br>al Export: 27/0<br>ID Transaksi<br>TRX-9eb1b32<br>TRX-a6b0553<br>TRX-b41cc800<br>TRX-c452714 | 3-175<br>9-175<br>3-175             | NIS<br>1312320100<br>1312320100<br>1312320100<br>1312320100 | Nama Siswa<br>ANDINI RAU<br>DEBI SITI PA<br>NURUL CAH<br>MUHAMMA | a<br>JOOH<br>ADILAH<br>IYA RAMA DINI<br>AD FIKRI NUR ALIFI                  | Kelas<br>X-A<br>X-A<br>X-B<br>X-A | Jurusan<br>Ilmu - Ilmu Sosial<br>Ilmu - Ilmu Sosial<br>Matematika dan Il<br>Ilmu - Ilmu Sosial | Bulan/Tahun<br>Juni/2025<br>Juni/2025<br>Juni/2025<br>Juni/2025   | Tanggal Bayar<br>23/6/2025<br>25/6/2025<br>26/6/2025<br>25/6/2025                           | Jumlah<br>100000.00<br>100000.00<br>100000.00<br>100000.00                | Status<br>Lunas<br>Lunas<br>Lunas<br>Lunas |
|   | 1 1<br>2 7<br>3 4<br>5 6<br>7 8<br>9          | Lapora<br>Tangga<br>No<br>1<br>2<br>3<br>4 | In Pembayara<br>al Export: 27/f<br>ID Transaksi<br>TRX-9eb1b32<br>TRX-a6b0553<br>TRX-b41cc800<br>TRX-c452714 | 3-175<br>9-175<br>3-175<br>3-175    | NIS<br>1312320100<br>1312320100<br>1312320100<br>1312320100 | Nama Siswa<br>ANDINI RAU<br>DEBI SITI PA<br>NURUL CAH<br>MUHAMMA | a<br>Jooh<br>Adilah<br>Iya Rama dini<br>Ad Fikri Nur Alifi                  | Kelas<br>X-A<br>X-A<br>X-B<br>X-A | Jurusan<br>Ilmu - Ilmu Sosial<br>Ilmu - Ilmu Sosial<br>Matematika dan I<br>Ilmu - Ilmu Sosial  | Bulan/Tahun<br>Juni/2025<br>Juni/2025<br>Juni/2025<br>Juni/2025   | Tanggal Bayar<br>23/6/2025<br>25/6/2025<br>26/6/2025<br>25/6/2025                           | Jumlah<br>100000.00<br>100000.00<br>100000.00<br>100000.00                | Status<br>Lunas<br>Lunas<br>Lunas<br>Lunas |
| 1 | 1 1<br>2 7<br>3 4<br>5 6<br>7 7<br>8 9<br>10  | Lapora<br>Tangga<br>No<br>1<br>2<br>3<br>4 | in Pembayara<br>al Export: 27/f<br>ID Transaksi<br>TRX-9eb1b32<br>TRX-a6b0553<br>TRX-b41cc800<br>TRX-c452714 | 3-175<br>9-175<br>3-175:<br>4-175(  | NIS<br>1312320100<br>1312320100<br>1312320100<br>1312320100 | Nama Siswa<br>ANDINI RAU<br>DEBI SITI PA<br>NURUL CAH<br>MUHAMMA | a<br>Jooh<br>Jolah<br>Jiya Rama dini<br>Jad Fikri Nur Alifi                 | Kelas<br>X-A<br>X-A<br>X-B<br>X-A | Jurusan<br>Ilmu - Ilmu Sosial<br>Ilmu - Ilmu Sosial<br>Matematika dan I<br>Ilmu - Ilmu Sosial  | Bulan/Tahun<br>Juni/2025<br>Juni/2025<br>Juni/2025<br>Juni/2025   | Tanggal Bayar<br>23/6/2025<br>25/6/2025<br>26/6/2025<br>25/6/2025<br>25/6/2025<br>Total:    | Jumlah<br>100000.00<br>100000.00<br>100000.00<br>100000.00<br>400000      | Status<br>Lunas<br>Lunas<br>Lunas<br>Lunas |
| 1 | 1 1<br>2 7<br>3 4<br>5 6<br>7 8<br>9 10<br>11 | Lapora<br>Tangga<br>No<br>1<br>2<br>3<br>4 | n Pembayara<br>al Export: 27/(<br>ID Transaksi<br>TRX-9eb1b32<br>TRX-a6b0553<br>TRX-b41cc800<br>TRX-c452714  | 3-175<br>9-175<br>3-175:<br>4-175() | NIS<br>1312320100<br>1312320100<br>1312320100<br>1312320100 | Nama Siswa<br>ANDINI RAU<br>DEBI SITI PA<br>NURUL CAH            | a<br>JOOH<br>JOILAH<br>IYA RAMA DINI<br>IYA RAMA DINI<br>JO FIKRI NUR ALIFI | Kelas<br>X-A<br>X-A<br>X-B<br>X-A | Jurusan<br>Ilmu - Ilmu Sosial<br>Ilmu - Ilmu Sosial<br>Matematika dan I<br>Ilmu - Ilmu Sosial  | Bulan/Tahun<br>Juni/2025<br>Juni/2025<br>I Juni/2025<br>Juni/2025 | Tanggal Bayar<br>23/6/2025<br>25/6/2025<br>26/6/2025<br>25/6/2025<br>Total:<br>Jumlah Data: | Jumlah<br>100000.00<br>100000.00<br>100000.00<br>100000.00<br>400000<br>4 | Status<br>Lunas<br>Lunas<br>Lunas<br>Lunas |

Gambar 4.46 Tampilan hasil export data ke excel dari web

Pada **Gambar 4.46** berikut adalah merupakah file excel hasil dari export pada halaman web pembayaran SPP MA Al – Istiqomah Caringin.

| 0                                                             | 🚯 Dashboard                          | 📱 Data Siswa | 🛃 Wali Kelas                           | 🞓 Jurusan                                              | 🕼 Pembayaran SPP  | 네 Laporan                                | e admin<br>= |
|---------------------------------------------------------------|--------------------------------------|--------------|----------------------------------------|--------------------------------------------------------|-------------------|------------------------------------------|--------------|
| Carl Das<br>Selamat datam                                     | <b>hboard</b><br>ng di Sistem Pembay | varan SPP    |                                        |                                                        | ti we             | ednesday, 02 July 2025                   | C Refresh    |
| TOTAL SISV<br>72<br>Aktif da<br>SISWA LAK<br>25<br>X 34.7% da | MA Sistem                            |              | Konfirm<br>Apakah Anda yaki<br>Ya, Log | asi Logo<br>n ingin keluar da<br>nout Batal<br>2 65.3% | ut<br>ari sistem? | SISWA MENUNG<br>68<br>@ Perlu tindak tar | GAK<br>jut   |
| & Statis                                                      | tik Pembaya <mark>ra</mark> n        | SPP          |                                        |                                                        |                   | C                                        | 2: 72 Siswa  |
|                                                               |                                      |              |                                        |                                                        |                   |                                          |              |

#### Gambar 4.47 Tampilan Konfirmasi Logout

Pada **Gambar 4.47** berikut adalah merupakah tampilan konfimasi logout pada halaman web.

## 4.3.2 Tahap Pengujian

Ini merupakan bagian penting dalam pengembangan aplikasi web di MA Al-Istiqomah. Pengujian dilakukan agar semua fitur yang sudah dibuat dapat berjalan sesuai dengan perencanaan sistem dan memenuhi kebutuhan pengguna, terutama admin keuangan. Setiap fitur diuji dengan skenario yang mencerminkan situasi nyata penggunaan di lingkungan sekolah, sehingga dapat terlihat sejauh mana aplikasi tersebut stabil, dapat diandalkan, dan mudah digunakan.

Hal ini dilakukan dengan metode *Black-box Testing*, yaitu pendekatan yang menitikberatkan pada pengujian fungsi-fungsi aplikasi dari perspektif pengguna, tanpa melibatkan pemeriksaan terhadap struktur kode program. Melalui metode ini, setiap fitur diuji berdasarkan kesesuaian antara data masukan dan keluaran. Hasil pengujian berfungsi sebagai validasi bahwa sistem telah berjalan sesuai harapan dan siap untuk diterapkan dalam kegiatan administrasi keuangan sekolah.

Adapun hasil pengujian fitur-fitur utama aplikasi dijabarkan pada tabel berikut.

|       | Nomor | Fitur /<br>Modul     | Kondisi<br>Uji         | Deskripsi Uji                                         | Skenario Uji                                        | Hasil yang<br>Diharapkan                                            | Hasil<br>Uji |
|-------|-------|----------------------|------------------------|-------------------------------------------------------|-----------------------------------------------------|---------------------------------------------------------------------|--------------|
| C E W |       |                      | Positif                | Login dengan<br>username &<br>password<br>valid       | Admin isi<br>form login<br>valid lalu<br>klik login | Masuk ke<br>dashboard                                               | Lulus        |
|       |       | Login<br>Admin       | Negatif                | Login dengan<br>username atau<br>password<br>salah    | Isi salah satu<br>field, klik<br>login              | Notifikasi:<br>"Login<br>gagal"                                     | Lulus        |
|       |       |                      | Negatif                | Login dengan<br>form kosong                           | Klik login<br>tanpa isi data                        | Validasi<br>tampil:<br>"Username<br>dan<br>password<br>wajib diisi" | Lulus        |
|       | 2     | Tambah<br>Data Siswa | Positif                | Tambah data<br>siswa lengkap                          | Isi seluruh<br>form siswa,<br>klik simpan           | Data siswa<br>tersimpan<br>dan tampil<br>di tabel                   | Lulus        |
|       | 1     |                      | Nega <mark>t</mark> if | Tambah data<br>siswa dengan<br>form<br>kosong/invalid | Kosongkan<br>nama/NISN,<br>klik simpan              | Validasi<br>error tampil                                            | Lulus        |
|       | 3     | Edit Data<br>Siswa   | Positif                | Edit data<br>siswa dengan<br>data valid               | Pilih siswa,<br>edit data,<br>klik simpan           | Data siswa<br>terupdate di<br>tabel                                 | Lulus        |
|       | 8     |                      | Negatif                | Edit data<br>siswa dengan<br>data<br>kosong/invalid   | Kosongkan<br>nama/NISN,<br>klik simpan              | Validasi<br>error tampil                                            | Lulus        |
|       | 4     | Dalata Data          | Positif                | Hapus data<br>siswa                                   | Pilih siswa,<br>klik hapus,<br>konfirmasi           | Data siswa<br>terhapus<br>dari tabel                                | Lulus        |
|       |       | Siswa                | Negatif                | Hapus data<br>siswa yang<br>tidak ada                 | Pilih siswa<br>yang sudah<br>dihapus, klik<br>hapus | Notifikasi<br>error                                                 | Lulus        |
|       | 5     | Tambah<br>Data Kelas | Positif                | Tambah kelas<br>dengan data<br>lengkap                | Isi nama<br>kelas, klik<br>simpan                   | Data kelas<br>tersimpan<br>dan tampil<br>di tabel                   | Lulus        |

Tabel 4.22 Pengujian blackbox testing

|   |         |                           | Negatif                | Tambah kelas<br>tanpa nama                   | Kosongkan<br>nama kelas,<br>klik simpan                     | Validasi<br>error tampil                                  | Lulus |
|---|---------|---------------------------|------------------------|----------------------------------------------|-------------------------------------------------------------|-----------------------------------------------------------|-------|
| - | 6       | Edit Data                 | Positif                | Edit data kelas<br>dengan data<br>valid      | Pilih kelas,<br>edit nama,<br>klik simpan                   | Data kelas<br>terupdate di<br>tabel                       | Lulus |
|   |         | Kelas                     | Negatif                | Edit kelas<br>tanpa nama                     | Kosongkan<br>nama kelas,<br>klik simpan                     | Validasi<br>error tampil                                  | Lulus |
|   | 7       |                           | Positif                | Hapus data<br>kelas                          | Pilih kelas,<br>klik hapus,<br>konfirmasi                   | Data kelas<br>terhapus<br>dari tabel                      | Lulus |
|   | $V_{A}$ | Kelas                     | Negatif                | Hapus kelas<br>yang tidak ada                | Pilih kelas<br>yang sudah<br>dihapus, klik<br>hapus         | Notifikasi<br>error                                       | Lulus |
|   | 8       | Tambah<br>Data Wali       | Positif                | Tambah wali<br>kelas dengan<br>data lengkap  | Isi nama<br>wali kelas,<br>klik simpan                      | Data wali<br>kelas<br>tersimpan<br>dan tampil<br>di tabel | Lulus |
|   | 1       | Kelas                     | Nega <mark>ti</mark> f | Tambah wali<br>kelas tanpa<br>nama           | Kosongkan<br>nama wali<br>kelas, klik<br>simpan             | Validasi<br>error tampil                                  | Lulus |
|   | 9       | Edit Data                 | Positif                | Edit data wali<br>kelas dengan<br>data valid | Pilih wali<br>kelas, edit<br>nama, klik<br>simpan           | Data wali<br>kelas<br>terupdate di<br>tabel               | Lulus |
|   | 9       | Wali Kelas                | Negatif                | Edit wali kelas<br>tanpa nama                | Kosongkan<br>nama wali<br>kelas, klik<br>simpan             | Validasi<br>error tampil                                  | Lulus |
|   | 10      | Delete Dete               | Positif                | Hapus data<br>wali kelas                     | Pilih wali<br>kelas, klik<br>hapus,<br>konfirmasi           | Data wali<br>kelas<br>terhapus<br>dari tabel              | Lulus |
|   |         | Wali Kelas                | Negatif                | Hapus wali<br>kelas yang<br>tidak ada        | Pilih wali<br>kelas yang<br>sudah<br>dihapus, klik<br>hapus | Notifikasi<br>error                                       | Lulus |
|   | 11      | Tambah<br>Data<br>Jurusan | Positif                | Tambah<br>jurusan<br>dengan data<br>lengkap  | Isi nama<br>jurusan, klik<br>simpan                         | Data<br>jurusan<br>tersimpan                              | Lulus |

|     |    |                            |         |                                                                    |                                                        | dan tampil<br>di tabel                                |       |
|-----|----|----------------------------|---------|--------------------------------------------------------------------|--------------------------------------------------------|-------------------------------------------------------|-------|
|     |    |                            | Negatif | Tambah<br>jurusan tanpa<br>nama                                    | Kosongkan<br>nama<br>jurusan, klik<br>simpan           | Validasi<br>error tampil                              | Lulus |
|     | 12 | Edit Data                  | Positif | Edit data<br>jurusan<br>dengan data<br>valid                       | Pilih<br>jurusan, edit<br>nama, klik<br>simpan         | Data<br>jurusan<br>terupdate di<br>tabel              | Lulus |
|     | 1  | Jurusan                    | Negatif | Edit jurusan<br>tanpa nama                                         | Kosongkan<br>nama<br>jurusan, klik<br>simpan           | Validasi<br>error tampil                              | Lulus |
|     | 13 | Delete Data<br>Jurusan     | Positif | Hapus data<br>jurusan                                              | Pilih<br>jurusan, klik<br>hapus,<br>konfirmasi         | Data<br>jurusan<br>terhapus<br>dari tabel             | Lulus |
|     | 7  |                            | Negatif | Hapus jurusan<br>yang tidak ada                                    | Pilih jurusan<br>yang sudah<br>dihapus, klik<br>hapus  | Notifikasi<br>error                                   | Lulus |
| E W | 14 |                            | Positif | Input<br>pembayaran<br>dengan data<br>lengkap dan<br>valid         | Isi form<br>pembayaran,<br>klik simpan                 | Data<br>pembayaran<br>tersimpan,<br>status<br>"Lunas" | Lulus |
|     | 0  | Input<br>Pembayaran<br>SPP | Negatif | Input<br>pembayaran<br>dengan<br>nominal<br>kurang dari<br>tagihan | Isi nominal<br>lebih kecil<br>dari SPP,<br>klik simpan | Validasi<br>error tampil                              | Lulus |
|     |    |                            | Negatif | Input<br>pembayaran<br>dengan form<br>kosong                       | Kosongkan<br>form, klik<br>simpan                      | Validasi<br>error tampil                              | Lulus |
|     | 15 | 15 Riwayat<br>Pembayaran   |         | Lihat riwayat<br>pembayaran<br>siswa yang<br>sudah<br>membayar     | Pilih siswa,<br>klik riwayat<br>pembayaran             | Data<br>riwayat<br>pembayaran<br>tampil<br>lengkap    | Lulus |
|     |    | 5rr                        | Negatif | Pilih siswa<br>tanpa riwayat<br>pembayaran                         | Pesan:<br>"Belum ada                                   | Lulus                                                 |       |

|    |                         |         |                                                    | data<br>pembayaran"                        |                                          |       |
|----|-------------------------|---------|----------------------------------------------------|--------------------------------------------|------------------------------------------|-------|
| 16 | Rekapitulasi<br>Laporan | Positif | Cetak laporan<br>pembayaran<br>periode<br>tertentu | Pilih<br>periode, klik<br>cetak<br>laporan | Laporan<br>tampil dan<br>bisa<br>diunduh | Lulus |
|    | Pembayaran              | Negatif | Klik cetak<br>tanpa filter<br>periode              | Validasi<br>error tampil                   | Lulus                                    |       |
| 17 | Logout                  | Positif | Logout dari<br>aplikasi                            | Klik tombol<br>logout pada<br>dashboard    | Kembali ke<br>halaman<br>login           | Lulus |

NA

E Z

PANGU

• V